#### 如何发起99公益日众筹项目一起捐?

"发起一起捐"分为三个形式:个人、团体、企业、下面一一介绍这三种形式如何发起。

1、"个人"如何发起一起捐一一

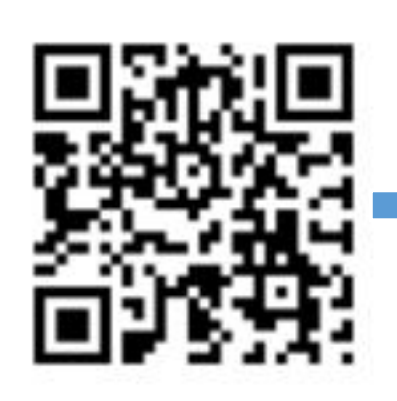

1) 拿起手机,打开微信扫描上 图二维码,打开"寻找6万人 守护安徽"的众筹项目页面, 会出现右图;

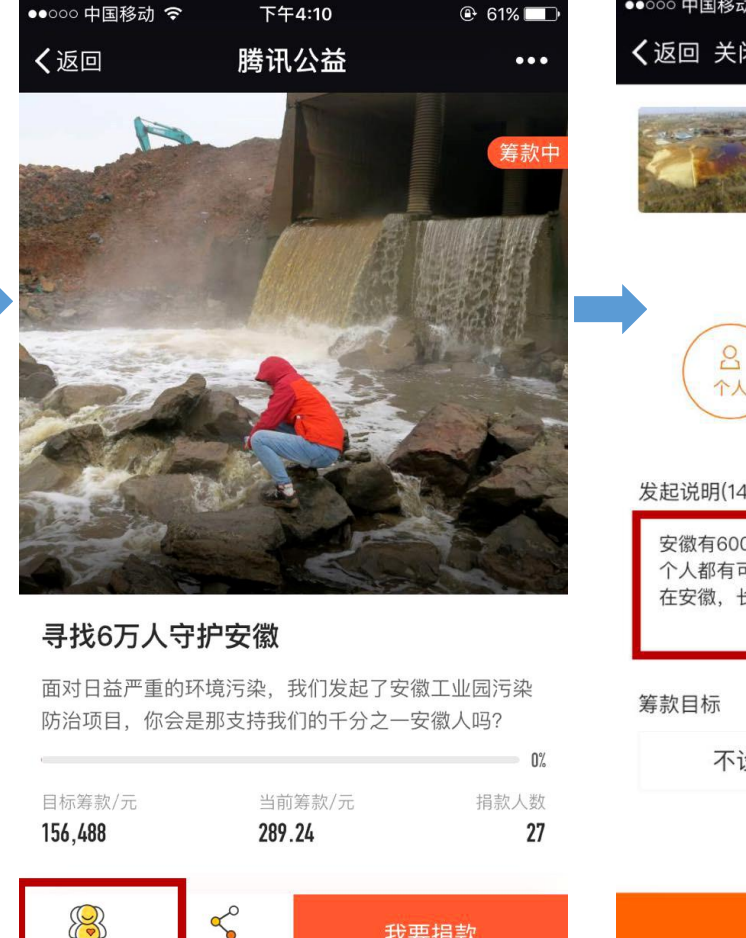

2)点击上图左下角红色方框内的"发起一起 捐",出现右图;

分享

发起一起指

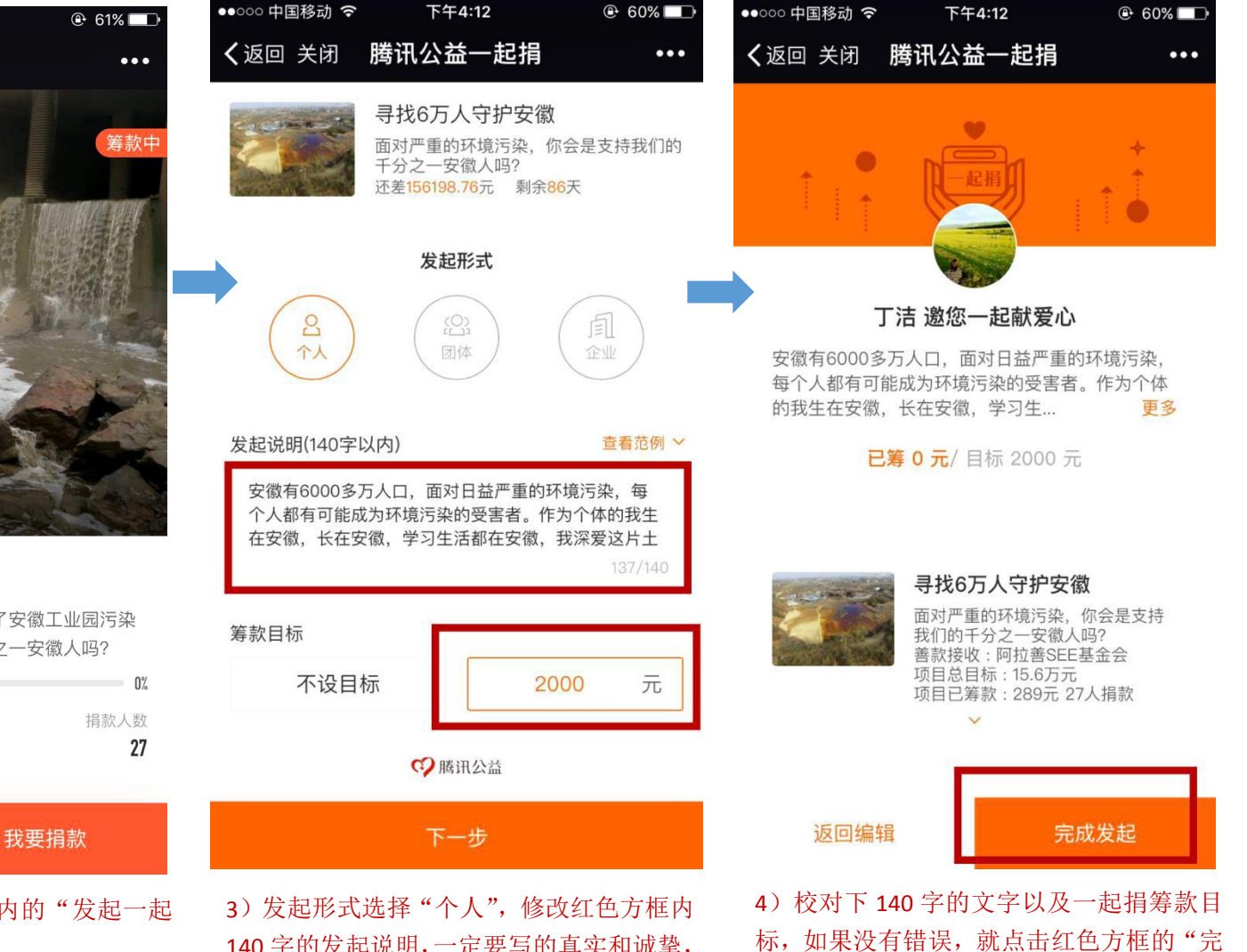

成发起",属于你的一起捐链接就完成了,

这样就可以筹款啦。

140字的发起说明,一定要写的真实和诚挚, 同时一定要设定目标,比较有目标感,然后 点击"下一步",出现右图;

## 如何发起 99 公益日众筹项目一起捐?

2、团体如何发起一起捐——

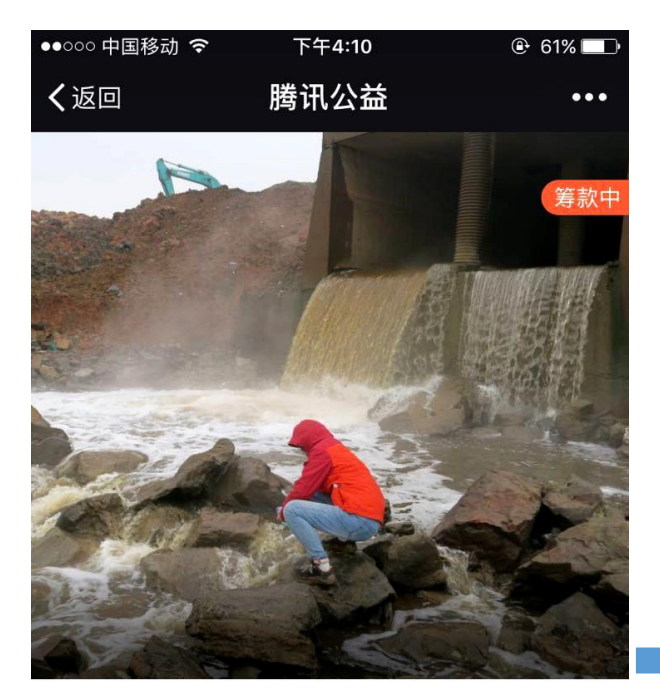

### 寻找6万人守护安徽

面对日益严重的环境污染,我们发起了安徽工业园污染 防治项目,你会是那支持我们的千分之一安徽人吗?

| 目标筹款/元       | 当前             | 筹款/元 | <b>0%</b><br>捐款人数 |
|--------------|----------------|------|-------------------|
| 156,488      | 289.24         |      | 27                |
| <b>没起一起捐</b> | <b>%</b><br>分享 |      | 我要捐款              |

1)同样首先扫描筹款二维码,打开筹款页面,点 击上图左下角红色方框内的"发起一起捐",出现 右图;

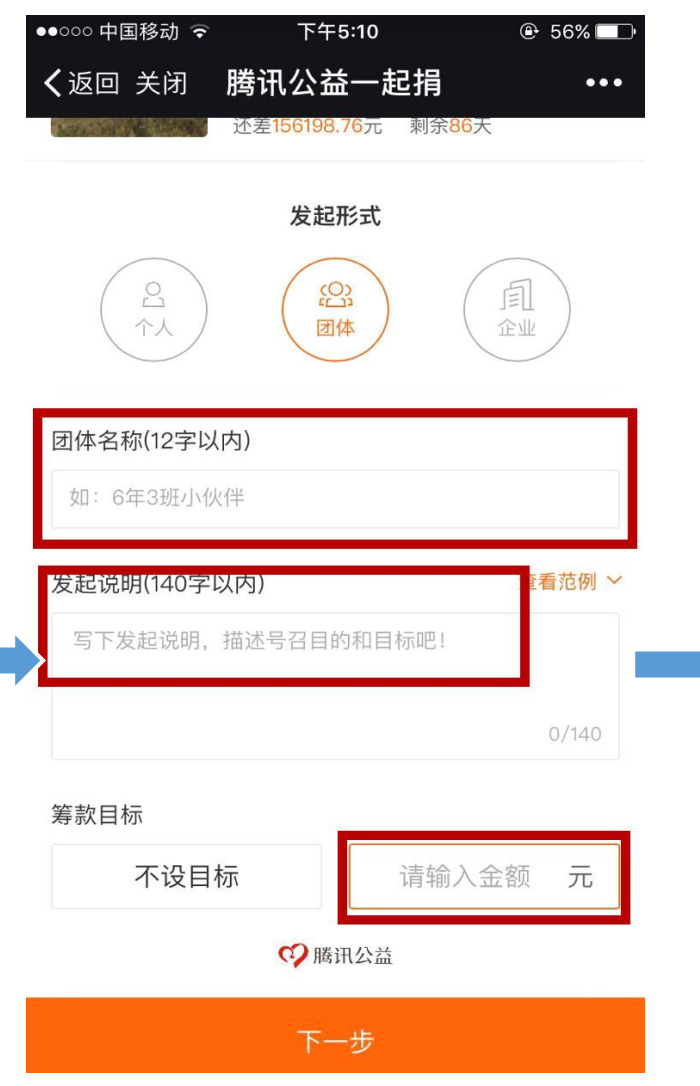

 2)发起形式选择"团体",然后修改团体的名称, 填写该团体发起一起捐的说明,真实诚挚,一定 要自定目标,完成后点击"下一步"出现右图;

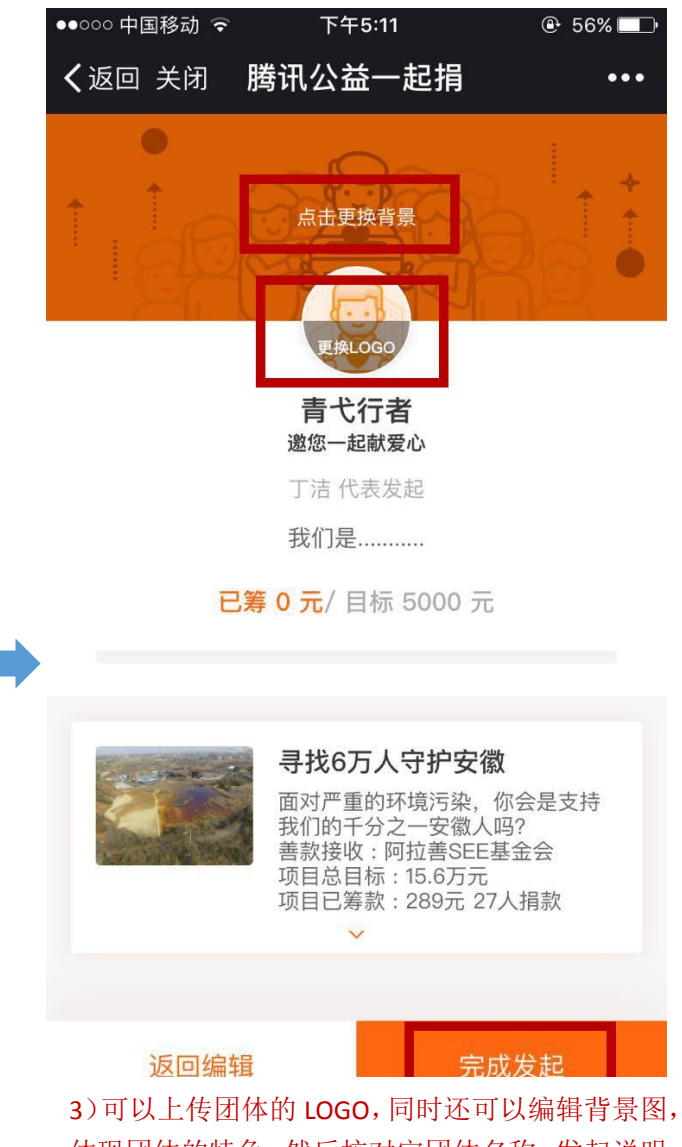

3)可以上传团体的 LOGO, 同时还可以编辑背景图, 体现团体的特色, 然后校对完团体名称、发起说明、 筹款目标、LOGO 及背景图;无误后就可以点击"完 成发起",这样就生成了该团体的筹款链接啦。

# 如何发起 99 公益日众筹项目一起捐?

3、企业如何发起一起捐——

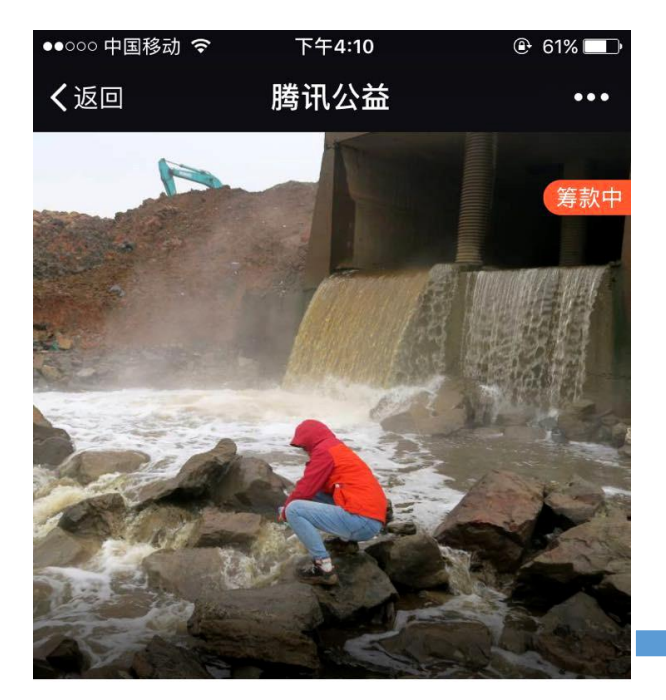

### 寻找6万人守护安徽

面对日益严重的环境污染,我们发起了安徽工业园污染 防治项目,你会是那支持我们的千分之一安徽人吗?

| 目标筹款/元  | 当前筹款       | /元 捐款人数 |  |
|---------|------------|---------|--|
| 156,488 | 289.24     | 27      |  |
|         | ~          |         |  |
|         | ~ <u> </u> | 我要捐款    |  |

1)同样首先扫描筹款二维码,打开筹款页面,点 击上图左下角红色方框内的"发起一起捐",出现 右图;

| ●●○○○ 中国移动           | 7 🕑 52% 💶 |
|----------------------|-----------|
| <b>く</b> 返回 关闭 腾讯公益- | -起捐 •••   |
| 企业名称(12字以内)          |           |
| XXXX有限公司             |           |
| 一起指标题(12字以内)         |           |
| 守护安徽的碧水蓝天            |           |
|                      |           |
| 发起说明(140字以内)         | 查看范例 ~    |
| 我们是安徽的企业,我们愿意为<br>力  | 安徽的环境保护而努 |
|                      | 33/140    |
| 筹款周期                 |           |
| 10天                  | $\sim$    |
| 筹款目标                 |           |
| 不设目标                 | 10000 元   |
| ♥ 腾讯公                | 益         |
| 下一步                  |           |

2)修改企业名称,填写一起捐标题,同时填写发起 说明,设定筹款周期还有设定筹款目标,这部分填 写应该体现作为安徽本地企业的环境责任感,有利 于建设企业形象,完成后点击"下一步",出现右图;

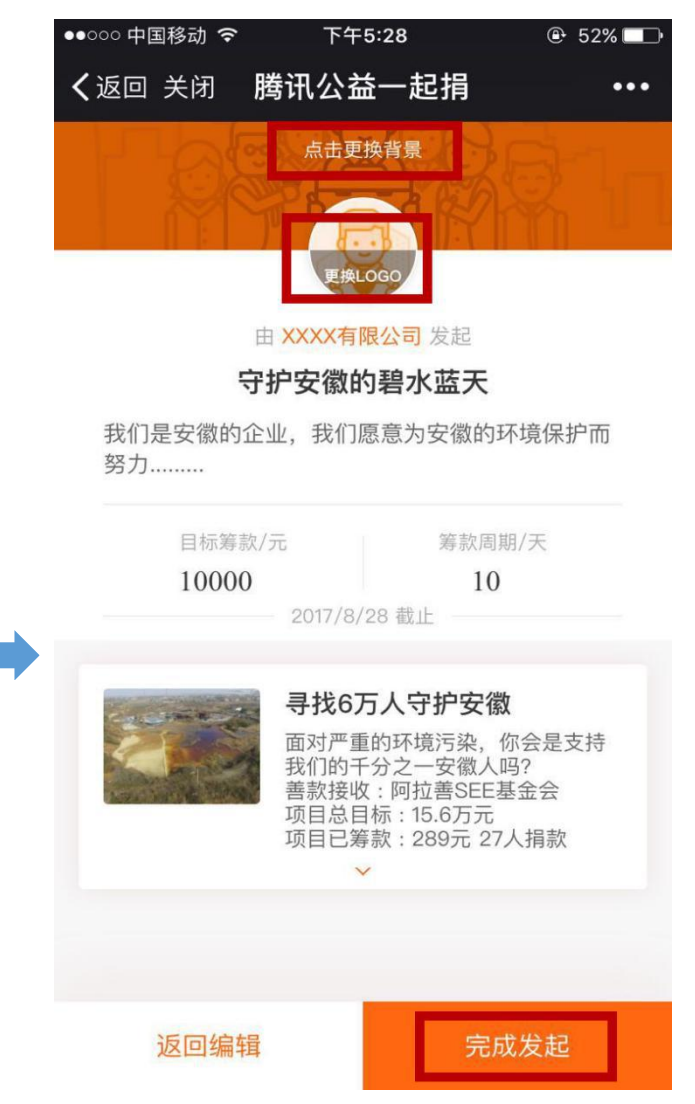

可以上传企业的 LOGO,同时还可以编辑背景图,体现企业的特色,然后校对完企业名称、发起说明、
筹款目标、LOGO 及背景图;无误后就可以点击"完成发起",这样就生成了该企业的筹款链接啦。